## Jak nastavit poštu v síti SPKFree

V poslední době se množí dotazy kolem pošty. Ti, kteří je kladou jsou bohužel "ztraceni" a vůbec nechápou základní věci. Ti, kteří odpovídají šílí, jak někdo může nevědět takové základní věci. Proto jsem se rozhodnul v následujícím textu popsat o co vlastně jde.

Na internetu je množství poštovních serverů (mail serverů), kde si kdokoli může založit vlastní schránku. (seznam.cz, centrum.cz, email.cz, post.cz, gmail.com a jiné)

Každý takový server má webové rozhranní, kde je možné maily číst, psát a odesílat. Tento způsob práce se dnes doporučuje pro své pohodlí a bezpečnost.

Ze dřívějších dob přetrvává používání různých e-mailových klientů mezi nimiž kraluje outlook. Aby bylo možné využívat služeb poštovních serverů existují komunikační protokoly, pomocí kterých komunikuje poštovní server a e-mailový klient.

O stahování pošty se stará POP (dnes známý POP3) a nově se prosazuje IMAP. O odesílání pošty se stará SMTP.

Protokol POP se ke schránce přihlašuje jménem a heslem. Protokol SMTP dříve fungoval anonymně, protože se tudy šířil SPAM, je nutné pro odeslání pošty použít opět jméno a heslo.

Tou největší chybou lidí je to, že spojují SPKFree.Net s fungováním pošty. Každý mail server má vlastní POP i SMTP služby a nijak nesouvisí s naší sítí.

Pokud tedy používám například mail server seznam.cz využívám pop3.seznam.cz a smtp.seznam.cz. Takto to mají všechny mail servery a jak je vidno, tak se SPKFree.Net to nijak nesouvisí.

Problém však nastane, když mail server zablokuje SMTP službu. Dělají to pro IP adresy, když se odtud šíří SPAM. A to je právě problém, protože plno lidí nemá zabezpečený počítač a vesele si šíří SPAM. V takovém případě je potřeba použít jiný mail server se SMTP službou.

Zde pro názornost uvádím návody jednotlivých známých mail serverů: <u>http://napoveda.seznam.cz/cz/nastaveni-outlook-expressu.html</u> <u>http://napoveda.centrum.cz/index.php?root=235</u> <u>http://mail.google.com/support/bin/answer.py?answer=13276</u>

Níže popsaná nastavení budou fungovat od verze IE 6 (outlook odpovídající této verzi Internet Exploreru)

1. Jak nastavit outlook, pokud můžu využívat POP i SMTP služby svého serveru.

Krok 1: Spustím Outlook, vyberu menu "Nástroje" a vyberu volbu "Účty"

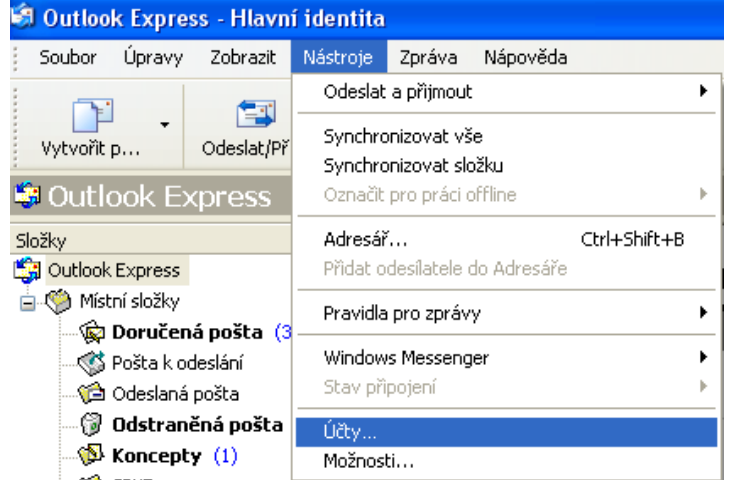

| <u> </u> | TOK 2. Zuc pi                                                                                                    | Idam novy d                                                                                                    |                                                                                                    | <br><u>svuj stavajici</u>                                                        |                                                                                                    |  |
|----------|----------------------------------------------------------------------------------------------------|----------------------------------------------------------------------------------------------------|----------------------------------------------------------------------------------------------------|----------------------------------------------------------------------------------|----------------------------------------------------------------------------------------------------|--|
| Ľ        | IČty v Internetu<br>Vše Pošta Přís<br>Účet<br>Active Directory<br>Bigfoot (adresářo.<br>pop3. seznam. cz<br>spkfree. cz<br>VeriSign (adresář. | věvky Adresářová služ<br>Typ<br>adresářová služba<br>adresářová služba<br>pošta<br>pošta (Výchozí)<br>adresářová služba | fba<br>Připojení<br>Místní síť<br>Místní síť<br>Všechny dostupné<br>Všechny dostupné<br>Místní síť | Přidat<br>Přidat<br>Udebrat<br>Vlastnosti<br>Nastavit jako výchozí<br>Importovat | Aplikace Outlool<br>automaticky ziiš<br>Pošta<br>Příspěvky<br>Adresářová služba<br>nabídce Nástro, |  |
|          | WhoWhere (adr                                                                                                    | adresářová služba                                                                                                    | Místní síť                                                                                         | Exportovat<br>Nastavit pořadí<br>Zavřít                                          |                                                                                                    |  |

### Krok 2: Zde přidám nový účet nebo změním svůj stávající

Krok 3: Účet je potřeba pojmenovat, nejlépe svým jménem

| růvodce připojením k Inter                         | rnetu                                             | D      |
|----------------------------------------------------|---------------------------------------------------|--------|
| Vaše jméno                                         |                                                   | 芯      |
| Při odesílání e-mailů bude v<br>požadovaném znění. | raše jméno uvedeno v poli Od. Zadejte své jméno v |        |
| Zo <u>b</u> razované jméno:                        | Martin Symerský<br>Příklad: Jan Novák             | ]      |
|                                                    |                                                   |        |
|                                                    |                                                   |        |
|                                                    |                                                   |        |
|                                                    | < <u>∠</u> pět <mark>Další &gt;</mark>            | Storno |

Krok 4:Zadat emailovou adresu podle své schránky

| Průvodce připojením k Internetu                                                                 |                                                     |        |  |  |  |  |
|-------------------------------------------------------------------------------------------------|-----------------------------------------------------|--------|--|--|--|--|
| Internetová e-mailová adresa                                                                    |                                                     |        |  |  |  |  |
| Vaše e-mailová adresa je adresa, kterou používají ostatní lidé, chtějí-li vám poslat<br>e-mail. |                                                     |        |  |  |  |  |
| <u>E</u> -mailová adresa:                                                                       | martin, i@email.cz<br>Příklad: adresa@microsoft.com | ]      |  |  |  |  |
|                                                                                                 | < <u>∠</u> pět <u>D</u> alší > S                    | Storno |  |  |  |  |

Krok 5: Zadat jména serverů (tyto informace najdete vždy u svého mail serveru, obvykle v sekci nápověda)

| Průvodce připojením k Internetu                                                                 |        |
|-------------------------------------------------------------------------------------------------|--------|
| Názvy e-mailových serverů                                                                       | N.     |
| Iyp serveru příchozí pošty: POP3                                                                |        |
| Server příchozí pošty (POP3, IMAP nebo HTTP):                                                   |        |
| pop3.email.cz                                                                                   |        |
| Server SMTP je server používaný pro odesílání e-mailů.<br>Se <u>r</u> ver odchozí pošty (SMTP): |        |
| smtp.email.cz                                                                                   |        |
|                                                                                                 |        |
| < <u>Z</u> pět <u>D</u> alší >                                                                  | Storno |

#### Krok 6: POP služby vyžaduje nastavení jména schránky a hesla

| Průvodce připojením k In                                                | ternetu 🔀                                                                                                    |
|-------------------------------------------------------------------------|----------------------------------------------------------------------------------------------------|
| Přihlašování k poště Inte                                               | ernetu                                                                                                    |
| Zadejte název účtu a he:                                                | slo, které vám přidělil poskytovatel služeb Internetu.                                                               |
| Název úč <u>t</u> u:                                                    | martin. i@email.cz                                                                                                   |
| <u>H</u> eslo:                                                          | <ul> <li>✓ Zapamatovat heslo</li> </ul>                                                                              |
| Vyžaduje-li váš poskytova<br>zabezpečeného ověření<br>ověřováním hesla. | atel služeb Internetu pro přístup k poštovnímu účtu použití<br>hesla, zaškrtněte políčko Přihlašovat se zabezpečeným |
| Přihlašovat se za <u>b</u> ezp                                          | ečeným ověřováním hesla (SPA)                                                                                        |
|                                                                         | < <u>Z</u> pět <u>D</u> alší > Storno                                                                                |

### Krok 7: Nyní se vrátíme zpět na seznam účtů a doplníme záložku Servery

| Obecné Servery Připojen          | í Zabezpečení Upřesnit   |
|----------------------------------|--------------------------|
| Informace o serveru              |                          |
| Typ serveru příchozí po:         | šty: POP3                |
| <u>P</u> říchozí pošta (POP3):   | pop3.email.cz            |
| Od <u>c</u> hozí pošta (SMTP):   | smtp.email.cz            |
| Server příchozí pošty            |                          |
| Název úč <u>t</u> u:             | martin.i@email.cz        |
| <u>H</u> eslo:                   | •••••                    |
|                                  | 🗹 Zapamatovat heslo      |
| 📃 Přihlašovat se za <u>b</u> ezp | pečeným ověřováním hesla |
| Server odchozí pošty —           |                          |
| 🗹 Server požaduje o <u>v</u> ěř  | ení <u>N</u> astavení    |
|                                  |                          |
|                                  |                          |
|                                  |                          |
|                                  |                          |

Důležité je zapnout volbu server požaduje ověření, bez této volby se outlook pokouší odesílat poštu bez hesla a server toto spojení odmítne.

2. Jak nastavit outlook, pokud můžu používat POP službu svého serveru, ale SMTP musím použít jiné.

| Kroky | 1 - 6 | budou | shodné | s ka | pitolou | 1, | odlišnost | je v | v nastavení | SMTP | serveru |
|-------|-------|-------|--------|------|---------|----|-----------|------|-------------|------|---------|
|       |       |       |        |      |         |    |           |      |             |      |         |

| 😭 pop3.email.cz - vlastnosti                       |  |  |  |  |  |  |  |
|----------------------------------------------------|--|--|--|--|--|--|--|
| Obecné Servery Připojení Zabezpečení Upřesnit      |  |  |  |  |  |  |  |
| Informace o serveru                                |  |  |  |  |  |  |  |
| Typ serveru příchozí pošty: POP3                   |  |  |  |  |  |  |  |
| Příchozí pošta (POP3): pop3.email.cz               |  |  |  |  |  |  |  |
| Od <u>e</u> hozí pošta (SMTP): smtp.gmail.com      |  |  |  |  |  |  |  |
| Server příchozí pošty                              |  |  |  |  |  |  |  |
| Název úč <u>t</u> u: martin.i@email.cz             |  |  |  |  |  |  |  |
| <u>H</u> eslo:                                     |  |  |  |  |  |  |  |
| ✓ Zapamatovat heslo                                |  |  |  |  |  |  |  |
| Přihlašovat se zabezpečeným ověřováním hesla       |  |  |  |  |  |  |  |
| Server odchozí pošty                               |  |  |  |  |  |  |  |
| Server požaduje o <u>v</u> ěření <u>N</u> astavení |  |  |  |  |  |  |  |
|                                                    |  |  |  |  |  |  |  |
|                                                    |  |  |  |  |  |  |  |
|                                                    |  |  |  |  |  |  |  |
|                                                    |  |  |  |  |  |  |  |

a dále pak klikneme na tlačítko "Nastavení"

| Server odchozí pošt                          | y ? 🔀                                |  |  |  |  |  |  |  |
|----------------------------------------------|--------------------------------------|--|--|--|--|--|--|--|
| Přihlašovací informace                       |                                      |  |  |  |  |  |  |  |
| 🔘 Použít <u>s</u> tejné nast                 | avení jako pro server příchozí pošty |  |  |  |  |  |  |  |
| ⊙ Přihlašovat se j <u>a</u> ko               |                                      |  |  |  |  |  |  |  |
| Název úč <u>t</u> u:                         | MS-fanousek@spkfree.cz               |  |  |  |  |  |  |  |
| <u>H</u> eslo:                               | •••••                                |  |  |  |  |  |  |  |
| ✓ Zapamatovat heslo                          |                                      |  |  |  |  |  |  |  |
| Přihlašovat se zabezpečeným ověřováním hesla |                                      |  |  |  |  |  |  |  |
|                                              | OK Storno                            |  |  |  |  |  |  |  |

nesmíme zapomenou nastavit parametry v záložce "Upřesnit"

| 🕆 spkfree.cz - vlastnosti                                   |
|-------------------------------------------------------------|
| Obecné Servery Připojení Zabezpečení Upřesnit               |
| Čísla portů serveru                                         |
| Od <u>c</u> hozí pošta (SMTP): 465 <u>Výchozí nastavení</u> |
| Tento server požaduje zabezpečené připojení (SSL)           |
| <u>P</u> říchozí pošta (POP3): 110                          |
| Tento server požaduje za <u>b</u> ezpečené připojení (SSL)  |
| Časový limit serveru                                        |
| Krátký – 🧊 — Dlouhý 1 minuta                                |
| Odesílání                                                   |
| ■ <u>R</u> ozdělovat zprávy větší než 60<br>                |
| Doručování                                                  |
| Zachovat na server <u>u</u> kopii zprávy                    |
| Odebra <u>t</u> ze serveru po 5 🤤 dnech                     |
| Odebrat ze serveru po odstranění ze složky Odstraněná pošta |
|                                                             |
| OK Storno Použít                                            |

Použití schránky na SPKFree vyžaduje další nastavení schránky na mail serveru viz kapitola 5.

3. Jak nastavit outlook, pokud žádnou schránku nemám a chci používat jen schránku SPKFree.Net

Kroky 1 – 4 budou shodné s kapitolou 1

Krok 5: Zadat jména serverů (tyto informace najdete vždy u svého mail serveru, obvykle v sekci nápověda)

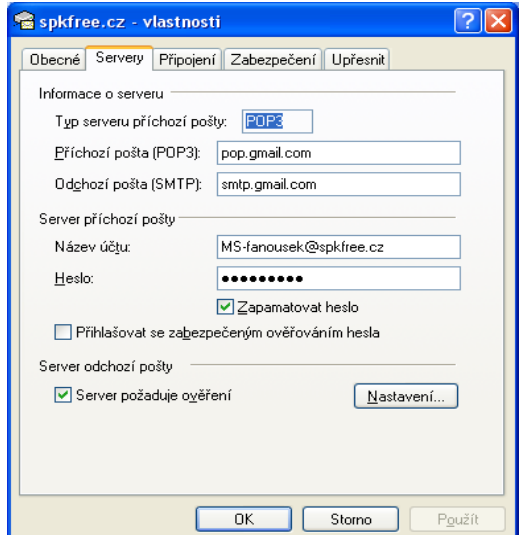

#### Krok 6: POP služby vyžaduje nastavení jména schránky a hesla

| Průvodce připojením k Inter                                                    | netu                                                                                                    |        |  |  |  |  |  |
|--------------------------------------------------------------------------------|----------------------------------------------------------------------------------------------------|--------|--|--|--|--|--|
| Přihlašování k poště Intern                                                    | etu                                                                                                    | ×      |  |  |  |  |  |
| Zadejte název účtu a heslo, které vám přídělil poskytovatel služeb Internetu.  |                                                                                                    |        |  |  |  |  |  |
| Název úč <u>t</u> u:                                                           | MS-fanousek@spkfree.cz                                                                                        |        |  |  |  |  |  |
|                                                                                |                                                                                                    |        |  |  |  |  |  |
| <u>H</u> eslo:                                                                 |                                                                                                    |        |  |  |  |  |  |
|                                                                                | Zapamatovat heslo                                                                                             |        |  |  |  |  |  |
| Vyžaduje-li váš poskytovatel<br>zabezpečeného ověření hes<br>ověřováním hesla. | služeb Internetu pro přístup k poštovnímu účtu použití<br>sla, zaškrtněte políčko Přihlašovat se zabezpečeným |        |  |  |  |  |  |
| Přihlašovat se zabezpečeným ověřováním hesla (SPA)                             |                                                                                                    |        |  |  |  |  |  |
|                                                                                |                                                                                                    |        |  |  |  |  |  |
|                                                                                | < <u>Z</u> pět <u>D</u> alší > S                                                                              | itorno |  |  |  |  |  |

| Krok 7: Ny  | yní se vrátíme | zpět na sez | znam účtů a | a doplníme | záložku | Servery | a nezapome | eneme na | astavit |
|-------------|----------------|-------------|-------------|------------|---------|---------|------------|----------|---------|
| i záložku " | Upřesnit"      | 1           |             | -          |         | •       | •          |          |         |

| 🗃 spkfree.cz - vlastnos        | ti 🤶 🔀                   | 😭 spkfree.cz - vlastnosti                                   |
|--------------------------------|--------------------------|-------------------------------------------------------------|
| Obecné Servery Připojen        | ní Zabezpečení Upřesnit  | Obecné Servery Připojení Zabezpečení Upřesnit               |
| Informace o serveru            |                          | Čísla portů serveru                                         |
| Typ serveru příchozí po        | šty: POP3                | Od <u>c</u> hozí pošta (SMTP): 455 <u>Výchozí nastavení</u> |
| Příchozí pošta (POP3):         | pop.gmail.com            | Tento server požaduje zabezpečené připojení (SSL)           |
| Od <u>c</u> hozí pošta (SMTP): | smtp.gmail.com           | Příchozí pošta (POP3): 995                                  |
| Server příchozí pošty          |                          | Tento server požaduje zabezpečené připojení (SSL)           |
| Název úč <u>t</u> u:           | MS-fanousek@spkfree.cz   | Časový limit serveru                                        |
| <u>H</u> eslo:                 | ••••••                   | Krátký — Dlouhý 1 minuta                                    |
|                                | ✓ Zapamatovat heslo      | Odesílání ————————————————————————————————————              |
| Přihlašovat se za <u>b</u> ezp | pečeným ověřováním hesla | ■ <u>R</u> ozdělovat zprávy větší než 60                    |
| Server odchozí pošty           |                          | Doručování                                                  |
| Server požaduje o <u>v</u> ěř  | ření <u>N</u> astavení   | Zachovat na server <u>u</u> kopii zprávy                    |
|                                |                          | 🗌 Odebra <u>t</u> ze serveru po 🛛 😓 dnech                   |
|                                |                          | Odebrat ze serveru po odstranění ze složky Odstraněná pošta |
|                                |                          |                                                             |
|                                | OK Storno Použít         | OK Storno Použít                                            |

Důležité je zapnout volbu server požaduje ověření, bez této volby se outlook pokouší odesílat poštu bez hesla a server toto spojení odmítne.

# 4. Jak nastavit outlook, pokud chci využívat svou schránku i schránku na SPKFree.Net můžu používat POP službu svého serveru, ale SMTP musím použít jiné.

Podle kapitoly 1 nebo 2 si založím v outlooku účet pro svou starou schránku a podle kapitoly 3 si založím účet pro schránku novou.

#### 5. Jak si nastavit SPKFree.Net schránku.

Krok 1: Zašlete požadavek na založení schránky

Postačí zaslat text: "Žádám o založení účtu "<schránka>"@spkfree.cz a VS člena" jednou z těchto možností:

- na email: info@spkfree.cz
- SMS na číslo 608551287
- telefonicky na číslo 608551287

#### Krok 2: Přihlášení do administrace schránky

Po vytvoření schránky dostanete od podpory e-mail s názvem schránky heslem a stručným návodem nastavení.

Do prohlížeče zadejte adresu <u>http://mail.spkfree.cz</u> Zadejte jméno a heslo z emailu od podpory.

| 🖉 SPKFree.Net - Windows Internet Explorer                                                                                    |                                                                                         |
|----------------------------------------------------------------------------------------------------|-----------------------------------------------------------------------------------------|
| G https://www.google.com/a/spkfree.cz/Se                                                                                     | rviceLogin?ser\                                                                         |
| Soubor Úpravy Zobrazit Oblíbené položky Nástroje                                                                             | Nápověda                                                                                |
| 😪 🏟 🖸 SPKFree.Net                                                                                                    |                                                                                         |
| Vítejte na SPK<br>Přihlaste se do svého účtu na<br>SPKFree.Net<br>Uživatelské jméno: t_komise<br>@spkfree.cz<br>Heslo: ••••• | Free.Net<br>Vaše vla<br>Vítejte na<br>Pomocí té<br>jako jsou<br>Zů:<br>Při<br>Bu<br>Při |
| Přihlásit se                                                                                                    | • Při<br>Při                                                                            |

Krok 3: Změna hesla

Ihned po přihlášení je potřeba změnit heslo, opsat text z obrázku a tlačítkem "Přijímám" potvrdit.

| 🖉 SPKFree.Net - Windo  | ws Internet Explorer                                                                     |                                                                                                    |  |  |  |  |  |  |  |  |
|------------------------|------------------------------------------------------------------------------------------|----------------------------------------------------------------------------------------------------|--|--|--|--|--|--|--|--|
| 💽 🕤 – 💽 https://w      | //w.google.com/a/spkiree.cz/Log                                                          | nAzzien 🗸 🖞                                                                                                    |  |  |  |  |  |  |  |  |
| Soubor Úpravy Zobrazit | Obľbené položky – Nástroje                                                               | Nápovéda                                                                                                    |  |  |  |  |  |  |  |  |
| 🔀 🎓 🔀 ST KFree. Net    |                                                                                          |                                                                                                    |  |  |  |  |  |  |  |  |
| SPKFALL.ALT            | Vitelte na stránkách                                                                     | SPKFree Net                                                                                                    |  |  |  |  |  |  |  |  |
|                        |                                                                                          |                                                                                                    |  |  |  |  |  |  |  |  |
|                        | Nastavte svůj účet                                                                       | pro SPKFree.Net                                                                                                    |  |  |  |  |  |  |  |  |
|                        | Váš účet SPKFree.Net vám umožní přístup k hoštěným službám, aktivovaným pro vaši doménu. |                                                                                                    |  |  |  |  |  |  |  |  |
|                        | Jméno:                                                                                   | Technologická Komise                                                                                                    |  |  |  |  |  |  |  |  |
|                        | Přihlašovací jméno:                                                                      | t_komise@spkfree.cz Nové heslo                                                                                                    |  |  |  |  |  |  |  |  |
|                        | Zvolte hesio:                                                                            | Minimální délka je 6 znaků <u>Eezpečnost hesla:</u> Silně                                                                                                    |  |  |  |  |  |  |  |  |
|                        | Zadejte heslo znovu:                                                                     |                                                                                                    |  |  |  |  |  |  |  |  |
|                        | .lazyk:                                                                                  | Čeština 👻                                                                                                    |  |  |  |  |  |  |  |  |
|                        |                                                                                          | Napište znaky, které vidíte na obrázku níže                                                                                                    |  |  |  |  |  |  |  |  |
|                        |                                                                                          | Doleec Text opsaný z                                                                                                    |  |  |  |  |  |  |  |  |
|                        |                                                                                          | obrazku                                                                                                    |  |  |  |  |  |  |  |  |
|                        |                                                                                          | heleec 🕹 U pismen nezáleží na velikosti                                                                                                    |  |  |  |  |  |  |  |  |
|                        | Podminky služby:                                                                         | Přečtěte si níže uvedené Podmínky služby                                                                                                    |  |  |  |  |  |  |  |  |
|                        |                                                                                          | Verze pro tisk                                                                                                    |  |  |  |  |  |  |  |  |
|                        |                                                                                          | Coogle (dále jen "olužby Google") coshlosite s nalodujicimi zmluvnimi<br>podminkami a vžemi západani, pokyny a jejich nožnými dedatky, které mehou být<br>čas od času uveřejnény a které zahrniji nimo jine i Programové západy a Právni<br>oznámeni (společné "Podminky"). Tyto Podminky mohou být v budoucnu<br>aktuplisovány. Aktučini verzi tohoto ujednáni naleznete na odrese |  |  |  |  |  |  |  |  |
|                        |                                                                                          | Kliknutím na 'Přijímám' níže souhlasíte s výše uvedenými <u>Podmínkami služby</u> i s <u>Pravidiv programu</u> a<br>Providly ochrony doukromí.                                                                                                    |  |  |  |  |  |  |  |  |
|                        |                                                                                          | Pamatujte také, že Google Apps jsou nabízeny ve spolupráci s vaším správcem domény. Tento správce<br>může mít přístup k údajům o vašem účtu, včetně vašeho emailu. Používání vašich údajů správcem<br>domény se řídl jeho vlastními zásadami ochranu osobních údajů.                                                                                                    |  |  |  |  |  |  |  |  |
|                        |                                                                                          | Přijímám. Vytvořit účet. Storno                                                                                                    |  |  |  |  |  |  |  |  |
|                        |                                                                                          |                                                                                                    |  |  |  |  |  |  |  |  |
| Nyní klikněte na       | a doruče <u>ná pošta</u>                                                                 |                                                                                                    |  |  |  |  |  |  |  |  |
|                        | 🥟 Vlastní na                                                                             | stavení úvodní stránky - Windows Internet Explorer                                                                                                    |  |  |  |  |  |  |  |  |
|                        | Soubor Úpra                                                                              | vy Zobrazit Oblibené položky Nástroje Nápověda                                                                                                    |  |  |  |  |  |  |  |  |
|                        | ÷ 🛠 🙀                                                                                    | Vlastní nastavení úvodní stránky                                                                                                    |  |  |  |  |  |  |  |  |
|                        |                                                                                          |                                                                                                    |  |  |  |  |  |  |  |  |
|                        |                                                                                          |                                                                                                    |  |  |  |  |  |  |  |  |
|                        |                                                                                          |                                                                                                    |  |  |  |  |  |  |  |  |
|                        |                                                                                          |                                                                                                    |  |  |  |  |  |  |  |  |
|                        |                                                                                          |                                                                                                    |  |  |  |  |  |  |  |  |
|                        |                                                                                          |                                                                                                    |  |  |  |  |  |  |  |  |
|                        | Frank                                                                                    |                                                                                                    |  |  |  |  |  |  |  |  |
|                        | Doručer                                                                                  | ná pošta (1) Skrýt náhled Napsat zprávu 🕀 Bu                                                                                                    |  |  |  |  |  |  |  |  |
|                        | Tým - G                                                                                  | mail je jim. Zde se dozvíte vše potřebné Zab 20:28 ⊕ <u>St</u>                                                                                                    |  |  |  |  |  |  |  |  |
|                        | Calenda                                                                                  |                                                                                                    |  |  |  |  |  |  |  |  |
|                        |                                                                                          | « November 2007 » Busi                                                                                                    |  |  |  |  |  |  |  |  |

#### e.Net nyní obsahuje službu

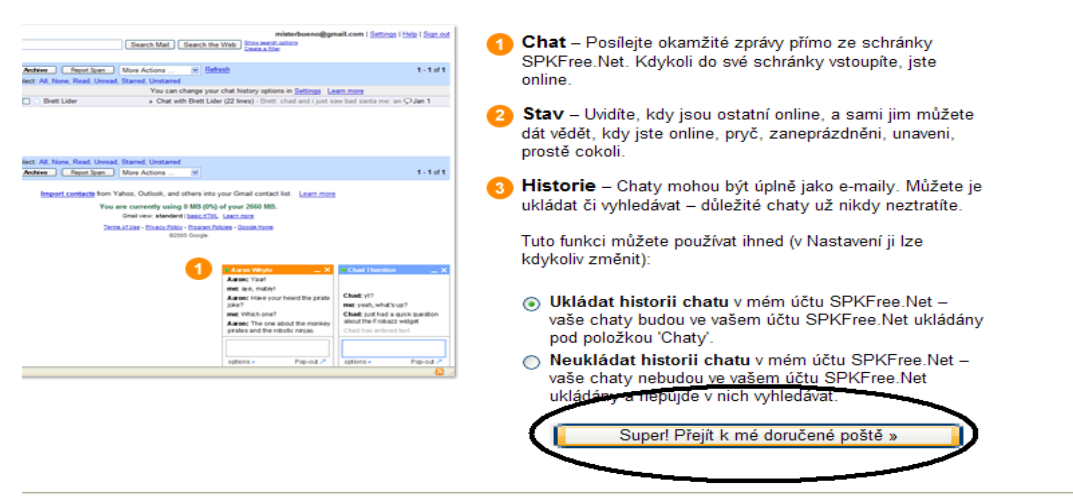

<u>mu – Podmínky použití</u>

#### Krok 4: Zapnutí POP přístupu

V pravém horním rohu klikněte na odkaz "Nastavení"

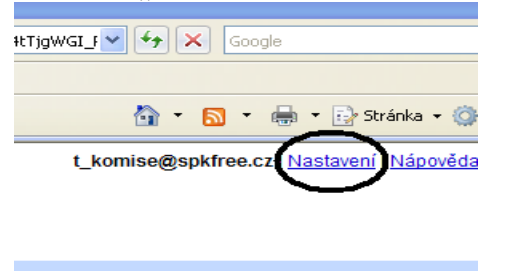

Vyberte odkaz "Přeposílání a POP"

| Nastave | ení         |               | $\sim$                     |                                    |
|---------|-------------|---------------|----------------------------|------------------------------------|
| Obecné  | <u>Účty</u> | <u>Štítky</u> | Filtry Přeposílání a POP C | <u>hat</u> <u>Webové výstřižky</u> |
| Jazyk:  |             |               | $\smile$                   | Jazyk rozhraní SF                  |

Klikněte na volbu "Aktivovat POP pro všechny zprávy" a Uložte

| Nastave               | ní              |               |               |                                                                                  |                                 |                                                                                      |
|-----------------------|-----------------|---------------|---------------|----------------------------------------------------------------------------------|---------------------------------|--------------------------------------------------------------------------------------|
| <u>Obecné</u>         | <u>Účty</u>     | <u>Štítky</u> | <u>Filtry</u> | Přeposílání a POP                                                                | <u>Chat</u>                     | Webové výstřižky                                                                     |
| Přeposí               | lání:           |               |               | ⊙ Vypnout pře<br>◯ Přeposlat ko                                                  | posílání<br>opii doru           | čené zprávy na e-mailová adresa a ponechat kopii zprávy SPKFree.Net v Doručené poště |
|                       |                 |               |               | Tip: Můžete tak                                                                  | é přepos                        | sílat jen některé své zprávy, pokud si na to <u>vytvoříte filtr</u> !                |
| Stažení<br>Další info | zpráv<br>ormace | přes PO       | P:            | <ol> <li>Stav: POP n</li> <li>O Aktivovat PO</li> <li>O Zpřístupnit F</li> </ol> | ení akti<br>)P pro v<br>)OP pou | ivní<br>šechny zprávy<br>ıze pro zprávy, které přijdou od této chvíle                |
|                       |                 |               |               | 2. Když jsou z                                                                   | orávy st                        | tahovány přes POP ponechat kopii zprávy SPKFree.Net v Doručené poště 👻               |
|                       |                 |               |               | <mark>3. Nakonfiguru</mark><br>Pokyny ke ko                                      | ijte e-m<br>nfiguraci           | ailového klienta (např. Outlook, Eudora, Netscape Mail)<br>i                         |
|                       |                 |               |               |                                                                                  |                                 | Zrušit Uložit změny                                                                  |

#### Krok 5: Nastavení chování schránky Klikněte na odkaz "Účty"

| Nastavení<br>Obecné Účty Štítky Filtry<br>Odeslat e-mail jako:<br>(Používejte SPKFree.Net pro odesílání ze<br>svých ostatních e-mailových adres)<br>Další informace | Přeposílání a POP | Chat<br>Techno<br>Přidat d<br>Když do<br>Odpo<br>Odpo<br>Vždy<br>(Poznámka | Webové výstřižky<br>logická Komise <t_komise@spkfre<br>lalší e-mailovou adresu<br/>ostanu zprávu zaslanou na některo<br/>ovědět ze stejné adresy, na kterou byl<br/>v odpovídat z mé výchozí adresy (v so<br/>a: Adresu můžete změnit při odpovídání. Další</t_komise@spkfre<br> |
|----------------------------------------------------------------------------------------------------|-------------------|----------------------------------------------------------------------------|----------------------------------------------------------------------------------------------------|
| Změnit heslo:                                                                                                    |                   | Chcete-                                                                    | li resetovat heslo, přejděte na odkaz 🧕                                                                                                    |

Nyní musíte určit schránce jak se má chovat při posílání pošty přes SMTP. Existují dvě možnosti:

- Buď se každá odeslaná zpráva opatří adresou schránky tj. @spkfre.cz
- Nebo se použije původní adresa (tato volba Vám umožní přijímat poštu na Vaši starou schránku, třeba u seznam.cz. Odesílat přes smtp.gmail.cz a takto odeslanou poštu označit adresou původní schránky u seznam.cz. Další popis se zaměřuje na tuto možnost.

Přidáte svou další adresu (tzn. adresu původní schránky).

| 🥟 http://mail.google.com/?ui=1&ik=7b03fe53ba&view=cf&at=be51bd0ef25 🔳 🗖 🔀                                                                                                    |
|----------------------------------------------------------------------------------------------------|
| Přidat další e-mailovou adresu                                                                                                    |
| Zadat údaje pro další e-mailovou adresu.<br>(v odeslané zprávě se zobrazí vaše jméno a e-mailová adresa)                                                                                                    |
| Jméno: Technologická Komise<br>E-mailová adresa: martin.i@email.cz<br>Zadejte odlišnou adresu na odpověď (nepovinné)                                                                                                    |
| Zrušit Dalši krok »                                                                                                    |
| http://mail.google.com/?ui=1&ik=7b03fe53ba&view=cf&at=be51bd0ef25                                                                                                    |
| Přidat další e-mailovou adresu                                                                                                    |
| Ověřte svou e-mailovou adresu                                                                                                    |
| Ještě než budete odesílat zprávy jménem <b>martin.i@email.cz</b> , potřebujeme si ověřit, že<br>tuto adresu opravdu vlastníte. Ověření spustíte kliknutím na odkaz "Odeslat ověření".<br>Potom na martin.i@email.cz odešleme e-mailovou zprávu s instrukcemi, jak adresu ověřit. |
| Zrušit « Zpět <b>Odeslat ověření</b>                                                                                                    |
|                                                                                                    |
| 🖉 http://mail.google.com/?ui=1&ik=7b03fe53ba&view=cf&at=be51bd0ef25 🔳 🗖 🔀                                                                                                    |
| Přidat další e-mailovou adresu                                                                                                    |
| Potvrďte ověření a přidejte svou e-mailovou adresu                                                                                                    |
| E-mailovou adresu můžete přidat následujícím způsobem <b>martin.i@email.cz</b> .<br>[ <u>Odeslat e-mail znovu]</u><br>E-mailovou adresu můžete přidat následujícím způsobem:                                                                                                    |
| Klikněte na odkaz v potvrzovacím I Zadejte a ověřte kód potvrzení<br>e-mailu I Ověřit                                                                                                    |
| Zavřít okno                                                                                                    |

Nyní se přihlaste ke své staré schránce, najdete tam email a v něm potvrzovací odkaz.Když na něj kliknete můžete zavřít okno v nastavení schránky abudeme pokračovat v nastavení v odkazu Účty.

| Nastave                                             | ní               |               |               |                                                                                                    |                                                                                                    |                                                        |                                                       |                                                                                |                                                                                         |                      |
|-----------------------------------------------------|------------------|---------------|---------------|----------------------------------------------------------------------------------------------------|----------------------------------------------------------------------------------------------------|--------------------------------------------------------|-------------------------------------------------------|--------------------------------------------------------------------------------|-----------------------------------------------------------------------------------------|----------------------|
| <u>Obecné</u>                                       | Účty             | <u>Štítky</u> | <u>Filtry</u> | <u>Přepo</u>                                                                                                    | <u>sílání a POP</u>                                                                                                    | <u>Chat</u>                                            | Webové                                                | výstřižky                                                                      |                                                                                         |                      |
| Odeslat e-mail jako:<br>(Používejte SPKFree.Net pro |                  |               |               | Technologic<br><t_komise@s< th=""><th>ká Kom<br/>spkfree.</th><th>ise<br/>cz≻</th><th></th><th>výchozí</th><th><u>upravit údaje</u></th></t_komise@s<> | ká Kom<br>spkfree.                                                                                                    | ise<br>cz≻                                             |                                                       | výchozí                                                                        | <u>upravit údaje</u>                                                                    |                      |
| mailových<br><u>Další info</u>                      | adres)<br>ormace | statmone      |               |                                                                                                    | Technologic<br><martin.i@e< th=""><th>ká Kom<br/>mail.cz</th><th>ise<br/>&gt;</th><th></th><th><u>označit jako výchozí</u></th><th><u>upravit údaje</u></th></martin.i@e<> | ká Kom<br>mail.cz                                      | ise<br>>                                              |                                                                                | <u>označit jako výchozí</u>                                                             | <u>upravit údaje</u> |
|                                                     |                  |               |               |                                                                                                    | Přidat další e                                                                                                    | e-mailo                                                | vou adres                                             | <u>su</u>                                                                      |                                                                                         |                      |
|                                                     |                  |               |               |                                                                                                    | Když dostani<br>Odpovědět<br>Vždy odpo<br>(Poznámka: Adre                                                                                                    | u <b>zpráv</b><br>t ze stej<br>ovídat z i<br>su můžete | u zaslano<br>né adresy,<br>né výchoz<br>azměnit při o | o <b>u na někte</b><br>, na kterou<br>tí adresy (v<br><sub>odpovídání. D</sub> | erou z mých adres:<br>byla zpráva zaslána.<br>současnosti t_komise@s<br>alší informace) | pkfree.cz)           |
| Změnit I                                            | heslo:           |               |               |                                                                                                    | Chcete-li rese                                                                                                    | etovat he                                              | slo, přejdě                                           | ěte na odka                                                                    | z <u>Změnit heslo</u> .                                                                 |                      |

S nastavením "Odpovědět ze stejné adresy ……" můžete z outlooku odeslat email ze svého starého účtu (např: <u>martin.i@email</u>) využít SMTP SPKFree.Net a adresátovi se tato zpráva bude tvářit, jako by byla odeslaná z Vaší původní adresy. Pokud ovšem použijete jako adresu odesílatele\* adresu, která není v seznamu adres, bude adresát vidět adresu @spkfree.cz

Pokud si nastavíte "Vždy odpovídat z mé výchozí" bude adresát vidět adresu @spkfree.cz.

\*Adresou odesílatele myslím toto:

| 🚘 pop.gmail.com - vlastnosti                                                                                 | ? 🗙  |  |  |  |  |  |  |
|----------------------------------------------------------------------------------------------------|------|--|--|--|--|--|--|
| Obecné Servery Připojení Zabezpečení Upřesnit                                                                |      |  |  |  |  |  |  |
| Poštovní účet                                                                                                |      |  |  |  |  |  |  |
| Zadejte název, kterým chcete tyto servery označovat,<br>například "Pracovní" či "Poštovní server Microsoft". |      |  |  |  |  |  |  |
| pop.gmail.com                                                                                                |      |  |  |  |  |  |  |
| Informace o uživateli                                                                                        |      |  |  |  |  |  |  |
| Jméno: Martin Symerský                                                                                       |      |  |  |  |  |  |  |
| Organizate:                                                                                                  |      |  |  |  |  |  |  |
| E-mailová adresa: martin.i@email.cz                                                                          |      |  |  |  |  |  |  |
|                                                                                                    |      |  |  |  |  |  |  |
| Použít tento účet pro příjem pošty a synchronizaci                                                           |      |  |  |  |  |  |  |
|                                                                                                    |      |  |  |  |  |  |  |
|                                                                                                    |      |  |  |  |  |  |  |
|                                                                                                    |      |  |  |  |  |  |  |
| OK Storno P <u>o</u> u                                                                                       | ıžít |  |  |  |  |  |  |